【ご注意】口座開設をお申込み後、お申込み受付完了のお知らせのメールが1分以内に届かない場合は、 迷惑フォルダをご確認いただくか、「@kinshin.co.jp」からのメールを受信できるよう設定をお願いいたします。

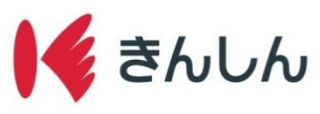

口座開設の手順

## Step.1: ホーム画面の「各種申込」から「普通預金口座開設」を選択し、ご確認事項を確認する。

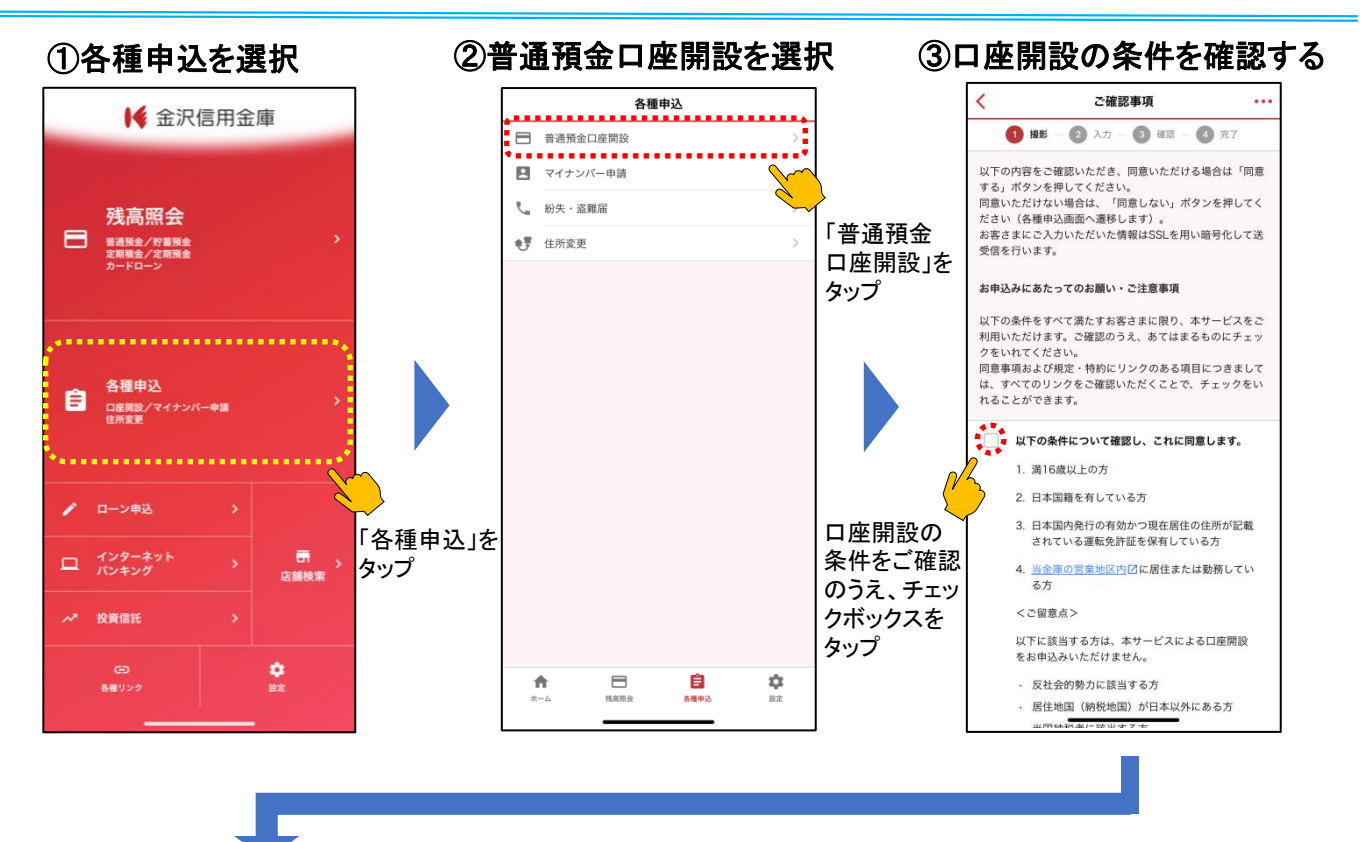

### ④同意事項・規定等を確認する

| <            | ご確認事項 •••                                                                                                    | ]                                         | < | ご確認事項 •••                                                                                             |
|--------------|----------------------------------------------------------------------------------------------------|-------------------------------------------|---|----------------------------------------------------------------------------------------------------|
| 6            | 以下の「お客様の個人情報等のお取扱いについて<br>(お知らせ)」の内容を確認し、これに同意しま<br>す。<br>1末」お客さまの個人情報等のお取扱いについて<br>(お知らせ) [2]                                                      | 同意事項・各種規定等<br>を全てご確認のうえ、各<br>チエックボックスをタップ |   | (済) 反社会的勢力ではないことの表明・確約に関する同意(2)         (済) 改正犯罪収益移転防止法に関する同意(2)         (済) 実特法に基づく固住地国等の届出(2)       |
| <sup>C</sup> | 以下の「反社会的勢力ではないことの表明・確約<br>に関する同意」「改正犯罪収益移転防止法に関す<br>る同意」「外国口座税務コンプライアンス法に係<br>る自己宣言 (FATCA)」の内容を確認し、これに<br>同意します。                                   |                                           |   | [20] <u>外国に最大勝 コシノライアシス法に係る目で</u><br>宣言 (FATCA)_(2)<br>以下の各種規定について内容を確認し、これに同<br>意します。                |
|              | (素) 反社会的勢力ではないことの表明・確約に関<br>する同意()         (末) 改正犯罪収益移転防止法に関する同意()         (末) 実特法に基づく居住地国等の届出()         (末) 実特法に産税汚コンプライアンス法に係る自己<br>言言(FATCA) (2) |                                           |   | 「酒] 金沢信用金庫「アブリからの口座開設に係る                                                                              |
|              | 以下の各種規定について内容を確認し、これに同意します。           I未1金沢信用金庫「アブリからの口座開設に係る                                                                                       | 「同意する」を<br>タップ                            |   | <ul> <li>(点) インターネットハンキング利用規定び</li> <li>(点) にキャッシュカード特約・仮贈証番号の取扱<br/>いについてび</li> <li>「意しない</li> </ul> |
|              | <ul> <li>[本] 貴迪預金 (黒利風豆を含む) 取51規定(個人用)[2]</li> <li>[末] [Pay-easy (ペイジー)] 料金払込みサービス利用規定[2]</li> <li>[末] インシーキフトパンキラブ特別規定[2]</li> </ul>               |                                           | E | Ŭ<br>同意する                                                                                             |

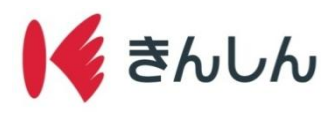

# Step.2: 運転免許証を撮影する。

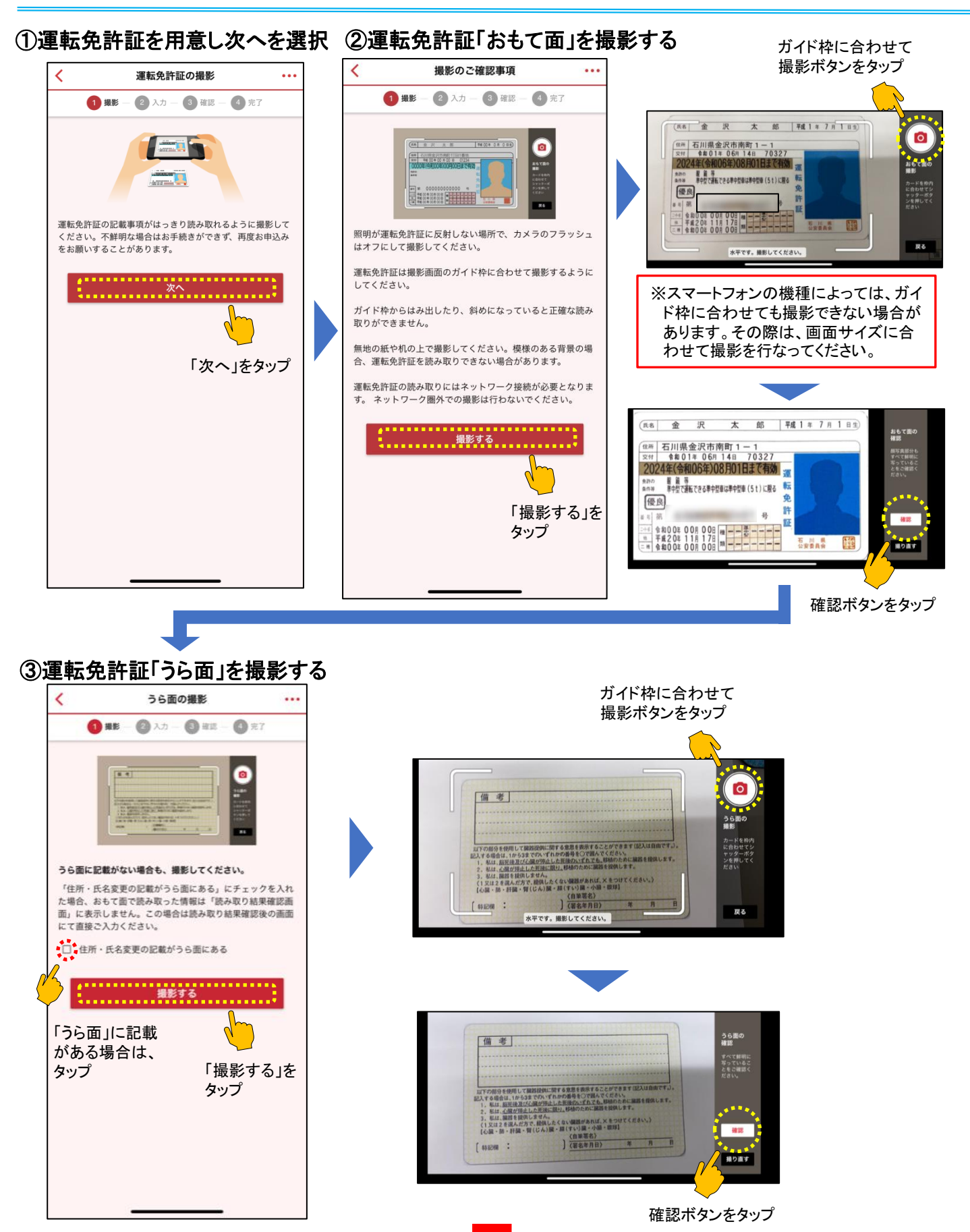

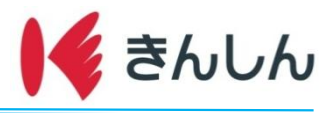

## Step.3: 氏名・住所・勤務先・お取引希望店など口座開設情報を入力する。

## ①運転免許証の読み取り結果を

②運転免許証以外の項目を入力する

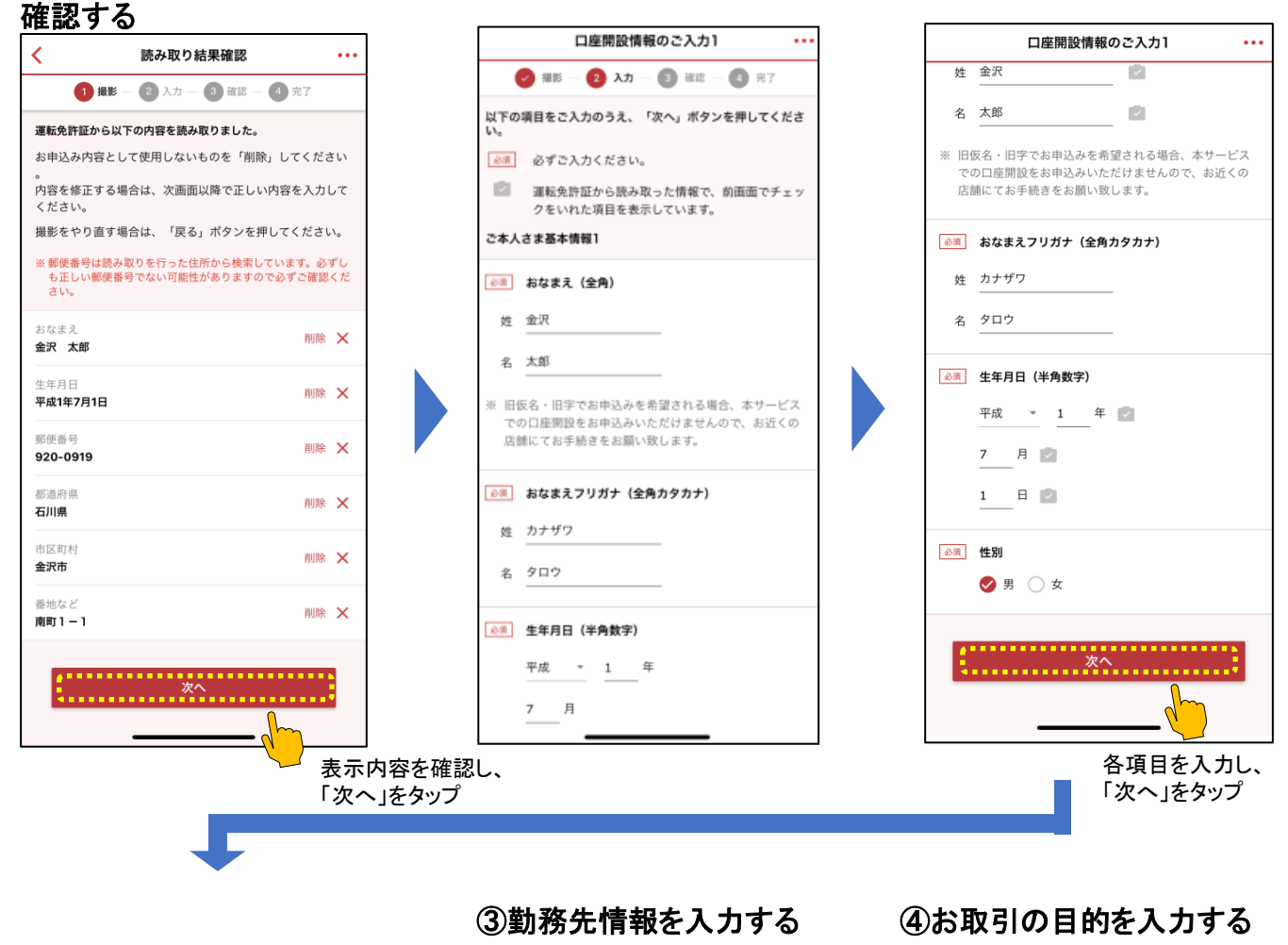

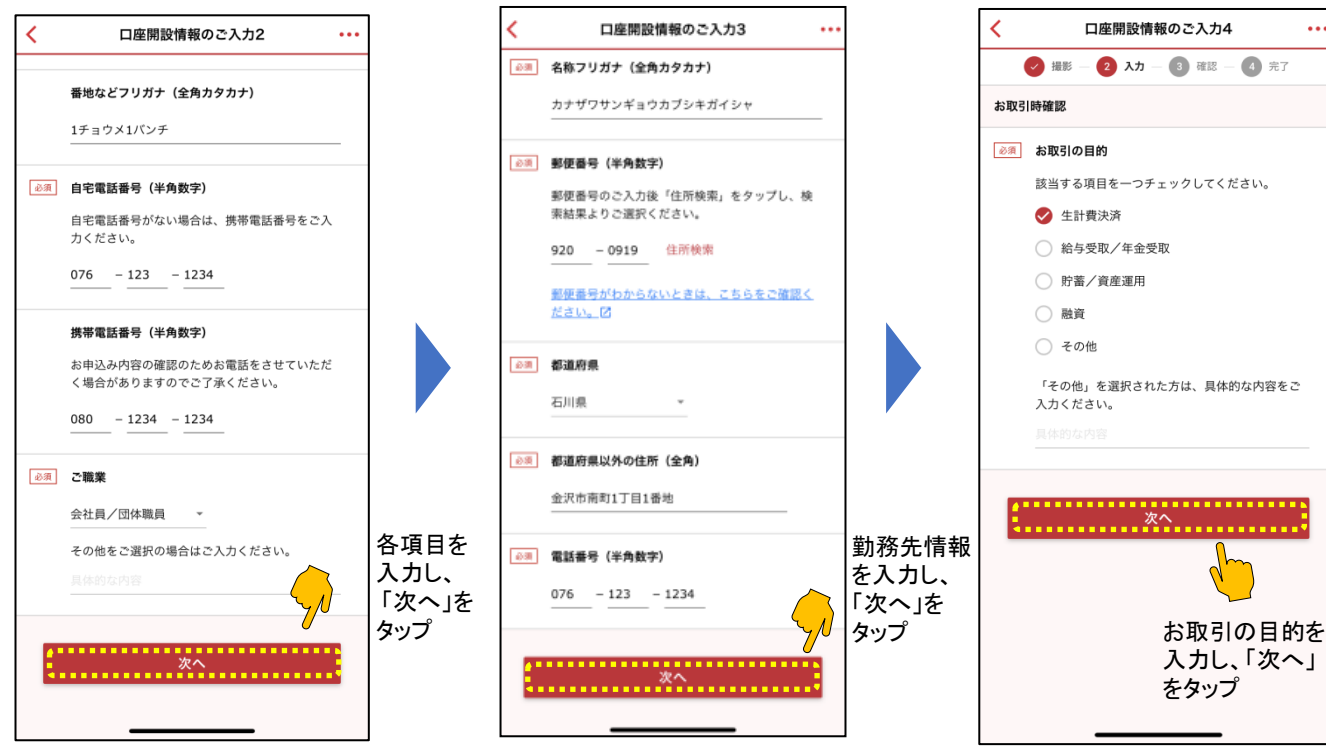

•••

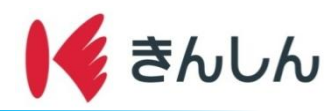

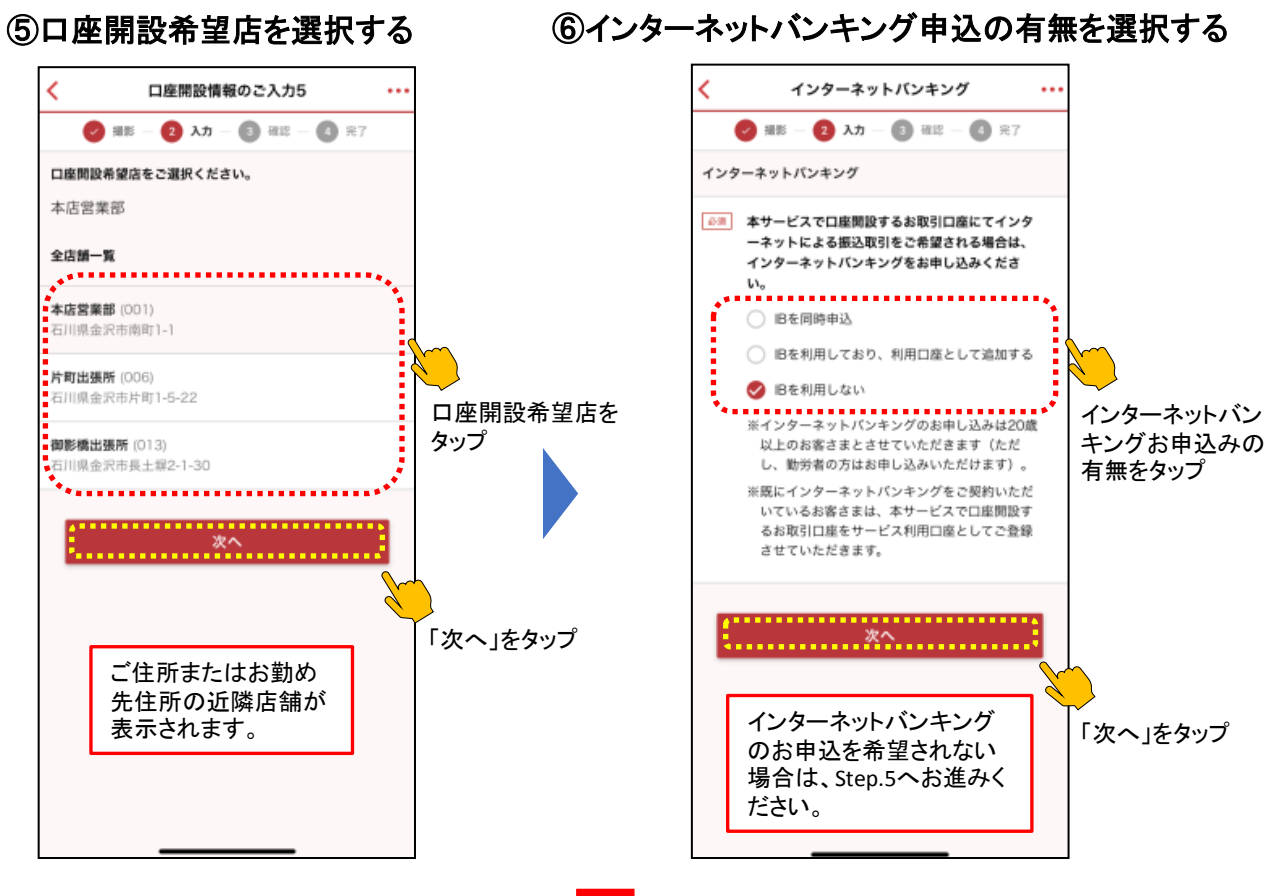

#### Step.4 インターネットバンキングの新規お申込みまたはご利用口座追加のお申込みの指定。 (インターネットバンキングのお申込みは必須ではございません。)

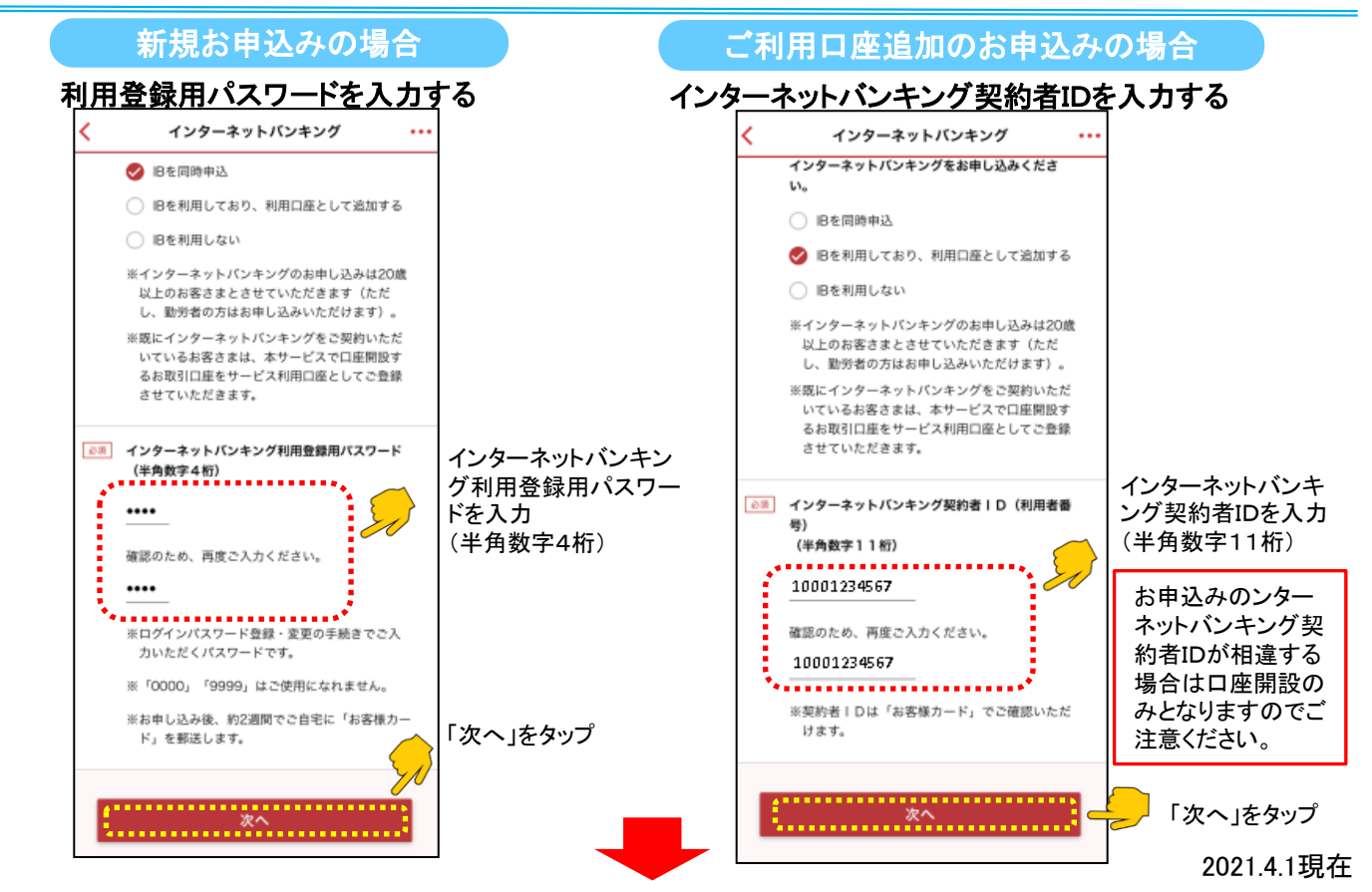

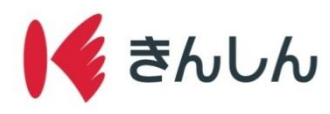

# Step.5: メールアドレスを入力し、口座開設を申し込む。

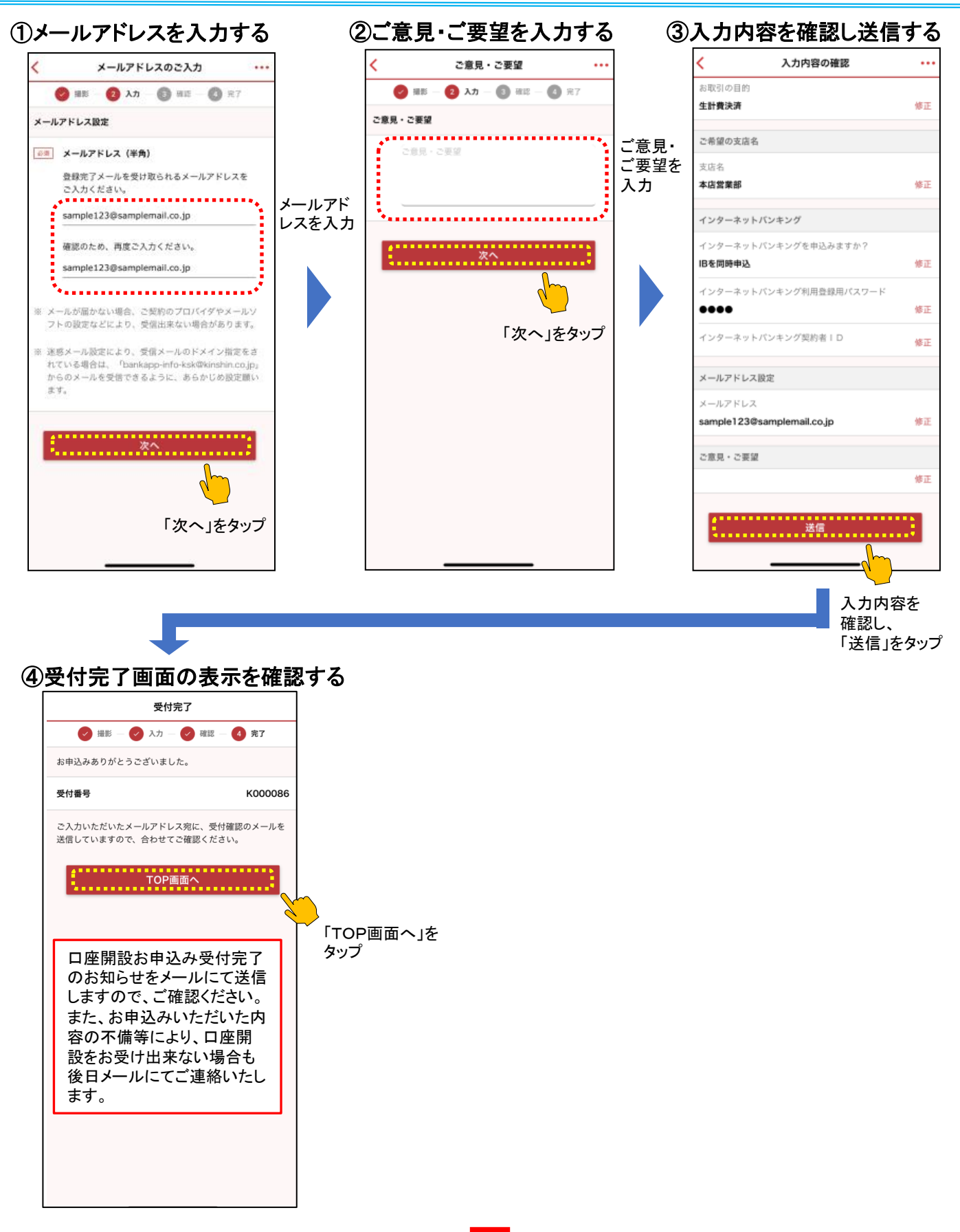

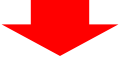

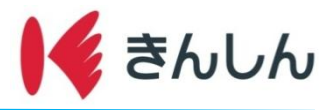

# Step.6: 郵送による通帳・キャッシュカード等のお受け取り。

お申込み後、お知らせ(ご案内文)を本人限定受取郵便(特定事項伝達型・転送不要)にて郵送いたします。 ※お申込みいただきました口座開設の希望店舗において、すでにお取引がある場合は、お知らせ(ご案内文)の郵送はございません。

お客様ご本人によるお知らせ(ご案内文)のお受け取りが確認が出来ましたら、以下の書類を約2週間程度でそれぞれ別便にて 転送不要扱いの簡易書留にて郵送いたします。 口座番号は通帳、キャッシュカードのお受け取りをもって通知させていただきます。

①通帳 ②しんきんお客様カード(インターネットバンキング新規お申込みの場合) ③ICキャッシュカード ④仮暗証はがき